Bonjour tout le monde !

Je vais vous apprendre comment retrouver le mot de passe perdu d'un administrateur de Windows Seven/Vista.

Vous aurez besoin de :

- Un autre ordinateur
- Un CD ou une clé USB vierge
- Ubuntu Linux (<u>Téléchargeable ICI</u>)
- Un peu de temps

Nous allons utiliser une faille de Windows...

- 1. Téléchargez <u>Ubuntu Linux</u>
- 2. A l'aide du deuxième PC gravez le sur un CD ou sur une clé USB (Pour un CD, il faut graver l'image ISO dessus, sur Windows 7 il suffit de doublie-cliquer et d'insérer le CD, sous les autres Windows, il faut un logiciel de gravage)
- 3. Redémarrez votre ordinateur et allez dans le BIOS, si vous ne savez pas comment faire, regardez au démarrage, puis faites DELETE ou ECHAP puis, une fois dans le BIOS, allez dans les options de démarrage ou d'amorçage. Faites remonter l'option CD ou clé USB selon la solution que vous choisie.
- 4. Redémarrez avec le CD inséré ou la clé USB branchée.
- 5. Ubuntu Linux va démarrer, laissez le démarrer.
- 6. Allez dans "Emplacements" puis dans votre disque dur.
- 7. Dans votre disque dur, allez dans C:/Windows/System32
- 8. Localisez "winlogon.exe" et renommez le en "winlogon.bak".
- 9. Localisez "cmd.exe", copiez-le et renommez la copie en "winlogon.exe"
- 10.Redémarrez l'ordinateur sans la clé USB ou le CD.
- 11. Vous allez voir un écran d'invite de commande
- 12.Saisissez "net user administrateur /active:yes" comme dans cette astuce
- 13.Redémarrez l'ordinateur avec la clé USB ou le CD dedans
- 14.Dans Ubuntu, allez dans C:/Windows/System32
- 15.Supprimez "winlogon.exe" et renommez "winlogon.bak" en "winlogon.exe"
- 16.Redémarrez l'ordinateur sans la clé USB ou le CD
- 17. Allez sur le compte "Administrateur" quand Windows démarre
- 18. Allez dans "Panneau de configuration", puis dans "Comptes d'utilisateurs"
- 19.Sélectionnez le compte duquel vous avez oublié le mot de passe
- 20. Choisissez "Supprimer le mot de passe" (Il ne vous sera pas demandé !)
- 21.Connectez vous sur votre compte
- 22.Allez dans démarrer, tapez "*cmd.exe*", faites clic-droit, "*-Exécuter en tant qu'Administrateur*"
- 23. Tapez la commande suivante : "net user administrateur /active:no"

Voilà, votre ordinateur est sans mot de passe ! Cette solution est assez facile, mais ne l'utilisez pas sur un autre ordinateur !

<u>P.S.</u>: Pensez à repartir dans le BIOS et faites redescendre dans les paramètres de démarrage le CD ou la clé USB